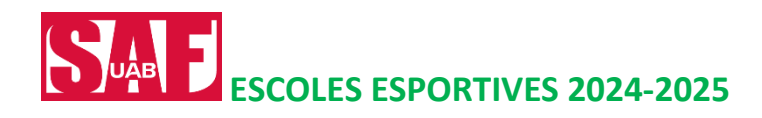

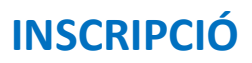

# Les Escoles són exclusives per a persones abonades, llevat les de Futbol i Bàdminton que són obertes a tothom.

# PERÍODE INSCRIPCIÓ:

- Del 17 de juny a les 12 h al 21 de juliol
- Del 2 de setembre a les 12 h al 22 de setembre

## **INSCRIPCIÓ**

**Recomanem fer-la des del compte** <u>SAFonline</u> **del pare o mare que cada nen/a** té assignat com a persona tutora; així podreu inscriure d'un sol cop totes les escoles dels vostres els fills/es que hi vulgueu inscriure. (Els nens/es abonats al servei tenen com a tutor-a la mare/pare que consta com a titular de l'abonament familiar).

Accediu al <u>SAFonline</u>. Cliqueu el botó *Inscripcions ESCOLES ESPORTIVES/Inscripcions (al capdavall de la pantalla)*. Us demanarà les vostres credencials per accedir al vostre compte. Us hi apareixerà la persona des de la qual heu entrat al SAFonline i els fills/es dels quals consti com a tutor/a. (Més informació procediment inscripció).

Si no recordeu o voleu obtenir la contrasenya cliqueu Has oblidat la teva clau d'accés? en aquest enllaç.

## PAGAMENT

• <u>Escoles de Futbol i Bàdminton</u>: la inscripció garanteix la reserva de plaça sense cap cost addicional. Un cop l'hàgiu fet, les entitats que gestionen aquestes escoles es posaran en contacte amb vosaltres per indicar-vos el procediment a seguir per al pagament de l'import de la inscripció, que és el que es detalla a la taula de preus publicada a la nostra web.

<u>Resta d'Escoles</u>: la inscripció garanteix la reserva de plaça sense cap cost addicional. El pagament de la inscripció es realitzarà mitjançant la domiciliació trimestral de la quota corresponent durant el període d'octubre a maig (ambdós inclosos). El rebut es domiciliarà durant la primera setmana de cada trimestre: octubre ( $45 \in$ ) / gener ( $45 \in$ ) / abril ( $30 \in$  -aquesta última quota correspon a 2 mesos).

Qualsevol canvi caldrà que el sol·liciteu a saf.usuaris@uab.cat

Per a qualsevol incidència ens podeu trucar al 93 5811934, o bé escriure a <u>saf.usuaris@uab.cat</u> o a <u>jacobo.yeste@uab.cat</u>

## ANOTACIONS

No hi ha descomptes per a germans/es ni promoció Pares i Mares (ja no s'ofereixen abonaments familiars).

## **INSCRIPCIÓ**

La inscripció a les Escoles Esportives a través del vostre compte del <u>SAFonline</u> permet inscriure d'un sol cop a totes a les escoles i a tots els vostres fills/es.

#### COM:

- Un cop accediu al SAFonline (pantalla per a poder fer reserves i inscripcions), cal que cliqueu el **botó** *Inscripcions Escoles Esportives/Inscripcions* (al capdavall de la pantalla):
- Us demanarà les vostres credencials per accedir al vostre compte. Un cop dins us hi apareixerà la persona des de la qual heu entrat al SAFonline i els fills/es dels quals consti com a tutor/a.

Només caldrà seleccionar els fills/es que voleu inscriure a les Escoles i seguir les indicacions.

Si no us hi apareixen els fills/es, vol dir que no consta al sistema el vostre parentiu. Podeu indicar-lo clicant l'opció *Afegir un familiar*.

Exemple: Hem entrat a través fitxa pare/mare i no apareixen els fills/es:

| Seleco | ció de persones       |                    |         |  |
|--------|-----------------------|--------------------|---------|--|
|        | ALEX GONZALEZ MARQUEZ |                    |         |  |
|        |                       | Afegir un familiar | Següent |  |

#### Cliquem Afegir un familiar

Per poder-lo afegir ens demana DNI (amb lletra) + Data de naixement.

| Datos personales del familiar  |
|--------------------------------|
| Document d'identitat 12345678Z |
| Data Neixament 01/01/2006      |
| 01/01/2006                     |
| Tornar Continuar               |

Si el fill/a ja està enregistrat, el reconeix (apareixen els noms i cognoms) i només cal marcar el **parentiu**.

| Datos personales d                | el nuevo familiar |   |
|-----------------------------------|-------------------|---|
| Nom PROVA                         |                   | * |
| Primer Cognom PROVA               |                   | * |
| Segon Cognom PROVA                |                   |   |
| Document d'identitat 12345678     |                   |   |
| Data Neixament 01/01/2006         |                   | * |
| DD/MM/AAAA                        |                   |   |
| Sexe 🔘 Home 🔘                     | Dona \star        |   |
| Correo electrónico: taulell.saf@u | ab.cat            |   |
| Parentesco: Cónyuge               |                   |   |
| Cónyuge                           |                   |   |
| Torna Hermano/a                   |                   |   |
|                                   |                   |   |

Si no el reconeix, dona la possibilitat de donar-la d'alta. Només utilitzeu aquesta opció si el vostre fill/a no ha estat mai enregistrat al SAF i el voleu inscriure a les escoles de Bàdminton o de Futbol. Si el voleu inscriure a alguna altra de les escoles NO EL DONEU D'ALTA (creareu una nova fitxa en la qual no constarà com a abonat/da). Truqueu-nos al 93 5811934 o 93 5812455 per a esbrinar-ne el motiu.

| ísica                |                               |
|----------------------|-------------------------------|
| Datos                | personales del nuevo familiar |
| Nom                  | *                             |
| Primer Cognom        | *                             |
| Segon Cognom         |                               |
| Document d'identitat | 12345678Z                     |
| Data Neixament       | 02/07/2001 *                  |
|                      | DD/MM/AAAA                    |
| Sexe                 | 🛇 Home 🔍 Dona 🔹               |
| Correo electrónico:  |                               |
| Parentesco:          | Cónyuge 🔽                     |
|                      | Tornar Alta                   |

Podem afegir tots els fill/es que vulguem inscriure a les Escoles i així poder fer totes les inscripcions alhora. Per això, un cop apareguin els hem de seleccionar tots (desmarqueu selecció del pare/mare). Premeu **Següent** 

|   | SFDVDFB DFBDFB DFBDFB      | 2 |
|---|----------------------------|---|
| V | PROVA PROVA PROVA          | 2 |
|   | PROVES ATENCIO USUARI-A    | 2 |
| V | SAF SAF SAF                | 2 |
| v | PROVA7 PROVA PROVA         | 2 |
|   | PROVA ATENCIO PUBLIC       | 2 |
|   | PROVA4 PROVA4 PROVA4       | 2 |
|   | Afegir un familiar Següent |   |

Obriu el desplegable per a cadascun dels fills/es..

| PROVA PROVA PRO                                                                                                    |                                                                                                    | 2   |
|----------------------------------------------------------------------------------------------------|----------------------------------------------------------------------------------------------------|-----|
| Premeu la creu verda per a seleccional<br>servei que voleu contractar.<br>Escoles Esportives Natació Infantil 2019/2020<br>PROVA-Natació/Grup vermell B (nascuts<br>de 2008 a 2007) - Dss de 12h a 13h | <ul> <li>Serveis seleccionats</li> <li>No ha seleccionado ningún servicio para espersona.</li> </ul> | sta |
| PROVA PROVA PROVA                                                                                                    |                                                                                                    | 2   |
| Premeu la creu verda per a seleccionar<br>servei que voleu contractar.<br>Escoles Esportives Natació Infantil 2019/2020<br>PROVA-Natació/Grup vermell B (nascuts<br>de 2008 a 2007) - Dss de 12h a 13h | Serveis seleccionats           No ha seleccionado ningún servicio para es persona.                   | sta |
| SAF SAF SAF                                                                                                    |                                                                                                    | 2   |
| Premeu la creu verda per a seleccionar<br>servei que voleu contractar.                                                                                                    | Serveis seleccionats     No ha seleccionado ningún servicio para es     persona.                     | sta |

Us apareixerà només el grup corresponent a l'edat de cadascun dels vostres fills/es. Premeu damunt de l'Escola on el vulgueu inscriure

| Premeu la creu verda per a seleccionar el<br>servei que voleu contractar.<br>Escola Esportiva de Karate<br>Escola de Natació Infantil<br>Escoles Esportives Natació Infantil 2019/2020<br>Escola de Natació Infantil 2019/2020<br>Escola de Karate<br>Escola de Karate<br>Escola de Futbol<br>Futbol Alevins<br>Campus estiu | PROVA PROVA                                                                                                    | 2                                                                                |
|----------------------------------------------------------------------------------------------------|----------------------------------------------------------------------------------------------------|----------------------------------------------------------------------------------|
| Escoles Esportives Natació Infantil 2019/2020 Escola de Karate Escola Ge Karate Escola de Futbol Futbol Alevins Campus Campus estiu                                                                                                    | Premeu la creu verda per a seleccionar el<br>ervei que voleu contractar.<br>Escola Esportiva de Karate<br>Escola Esportives<br>Escola de Natació Infantil | Serveis seleccionats<br>No ha seleccionado ningún servicio para esta<br>persona. |
| Escola de Karate Escola de Karate Escola de futbol Futbol Alevins Campus estiu                                                                                                    | Escoles Esportives Natació Infantil 2019/2020                                                                                                    |                                                                                  |
| Escola Espotitiva de Karate  Escola de Futbol Futbol Alevins Campus Campus estiu                                                                                                    | Escola de Karate                                                                                                    | Seqüent                                                                          |
| Escola de Futbol Futbol Alevins Campus Campus estiu                                                                                                    | Escola Esportiva de Karate                                                                                                    |                                                                                  |
| Futbol Alevins Campus Campus estiu                                                                                                    | Escola de Futbol                                                                                                    |                                                                                  |
| Campus Campus estiu                                                                                                    | Futbol Alevins                                                                                                    |                                                                                  |
| Campus estiu                                                                                                    | Campus                                                                                                    |                                                                                  |
|                                                                                                    | Campus estiu                                                                                                    |                                                                                  |
|                                                                                                    |                                                                                                    |                                                                                  |
|                                                                                                    |                                                                                                    |                                                                                  |
|                                                                                                    |                                                                                                    |                                                                                  |

Haureu de seleccionar-los (clicant la creueta + verda).

| PROVA PROVA PROVA                                                                                                    |                                                                                     |
|----------------------------------------------------------------------------------------------------|-------------------------------------------------------------------------------------|
| Premeu la creu verda per a seleccionar e<br>servei que voleu contractar.<br>Escola Esportiva de Karate<br>PROVA-Karate (nascuts del 2005 al 2010)<br>- Dm i Dj de 18:00h a 18:50h | el Serveis seleccionats<br>No ha seleccionado ningún servicio para esta<br>persona. |
|                                                                                                    | Tormar Següent                                                                      |

/

Us quedarà seleccionat a l'altra banda.

| PROVA PROVA PROVA                         |                                                                         | 2 |
|-------------------------------------------|-------------------------------------------------------------------------|---|
| Premeu la creu verda per a seleccionar el | Serveis seleccionats                                                    |   |
| Escola Esportiva de Karate                | PROVA-Karate (nascuts del 2005 al 2010)<br>- Dm i Dj de 18:00h a 18:50h | B |
| No hay más servicios en esta categoría    |                                                                         |   |
| T                                         | Seguent                                                                 |   |

Si voleu inscriure'l a una altra escola més torneu de nou al desplegable de mà esquerra i efectueu la mateixa operació.

| PROVA PROVA PROVA                                                             |                                                                          | 8 |
|-------------------------------------------------------------------------------|--------------------------------------------------------------------------|---|
| Premeu la creu verda per a seleccionar el                                     | Serveis seleccionats                                                     |   |
| servei que voleu contractar.<br>Escoles Esportives Natació Infantil 2019/2020 | PROVA-Karate (nascuts del 2005 al 2010)<br>- Dm i Dj de 18:00h a 18:50h  |   |
| No hay más servicios en esta categoría                                        | PROVA-Natació/Grup vermell B (nascuts de 2008 a 2007) - Dss de 12b a 13b |   |

Un cop hàgiu escollit les escoles pels vostres fills/es, premeu Següent

Us apareixeran les Escoles escollides. Premeu damunt el requadre Verd de cadascuna de les Escoles i després el botó

# Calcular disponibilitats i preus

| Servei PROVA-Natació/Gr<br>13h                                         | up vermell B (nascuts de 2008 a 2007) - Dss de 12h a | Veure més informació del<br>producte |
|------------------------------------------------------------------------|------------------------------------------------------|--------------------------------------|
| 🔓 PROVA PROVA, PRO                                                     | DVA                                                  |                                      |
|                                                                        | OCT - JUN                                            |                                      |
| Escoles Esportives<br>Natació Infantil                                 |                                                      | V                                    |
| 2019/2020 (Temp.                                                       |                                                      |                                      |
| 2019-2020) (S<br>12:00-13:00)                                          | [Lliure] Periode: 01/10/2019-30/06/2020              |                                      |
| Servei PROVA-Karate (nas                                               | cuts del 2005 al 2010) – Dm i Dj de 18:00h a 18:50h  | Veure més informació del producte    |
| S PROVA PROVA, PR                                                      | AVG                                                  |                                      |
|                                                                        | OCT - JUN                                            |                                      |
|                                                                        |                                                      |                                      |
| Escola Esportiva de<br>Karate (Temp.                                   |                                                      |                                      |
| Escola Esportiva de<br>Karate (Temp.<br>2019-2020) (MJ<br>18:00-18:50) |                                                      |                                      |

Seguiu amb les indicacions que us surtin a la pantalla.

### **COMPROVANTS**

El comprovant de la inscripció a les Escoles el rebreu automàticament al correu electrònic que consti a la fitxa del vostre fill/a.